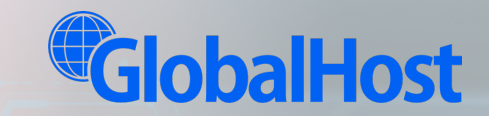

# 글로벌 WAF 사용 가이드

# CONTENTS

| 로그인      |   |
|----------|---|
| 1-1 로그인  | 3 |
| 1-2 로그아웃 | 4 |

# Ⅱ. 홈메뉴

I.

| 2-1. 통합 에이전트 상태     | 5 |
|---------------------|---|
| 2-2. 그룹 리스트 ······  | 6 |
| 2-3. 도메인 리스트 ······ | 7 |
| 2-4. 에이전트 상태        | 8 |
| 2-5. 개별 에이전트 ······ | 9 |

# Ⅲ. 통합 로그

| 3-1. 대시 보드       | 10 |
|------------------|----|
| 3-2. 수동 로그 조회    | 11 |
| 3-3. 자동 로그 조회    | 12 |
| 3-4. 상세 로그 ····· | 13 |

# IV. 웹 방화벽 설정

| 4-1. 대시보드            | 14 |
|----------------------|----|
| 4-2. 탐지 상태 설정 ······ | 15 |
| 4-3. 사용자 보안 룰셋 등록…   | 16 |
| 4-4. 룰셋 복사           | 17 |
| 4-5. 일괄 룰셋 적용        | 18 |
| 4-6. 보안 룰셋 등록        | 19 |

| V. | 보안 패턴                          |    |
|----|--------------------------------|----|
|    | 5-1. 블랙 Sql 삽입 공격 ·····        | 20 |
|    | 5-2. 블랙 크로스사이트 스크립트 공격 ······· | 20 |
|    | 5-3. 블랙 Tag 공격                 | 21 |
|    | 5-4. 블랙 요청 메소드 ·····           | 21 |
|    | 5-5. 화이트 IP                    | 22 |
|    | 5-6. 블랙 IP ·····               | 22 |
|    | 5-7. 화이트 업로드 확장자 ·····         | 23 |
|    | 5-8. 화이트 도메인 ·····             | 23 |
|    | 5-9. 블랙 도메인 ·····              | 24 |
|    | 5-10. 블랙 확장자                   | 24 |
|    | 5-11. 블랙 커멘드                   | 25 |
|    | 5-12. 블랙 인코딩                   | 25 |
|    | 5-13. 블랙 명령 실행                 | 26 |
|    | 5-14. 블랙 프로딩                   | 26 |
|    | 5-15. 블랙 코드 삽입 ·····           | 27 |
|    | 5-16. 블랙 윈도우 디렉터리 및 파일·····    | 27 |
|    | 5-17. 블랙 단어                    | 28 |
|    | 5-18. 블랙 에이전트 ·····            | 28 |
|    | 5-19. 블랙 민감 정보                 | 29 |
|    | 5-20. 블랙 SSRF ·····            | 29 |
|    | 5-21. 화이트 URL 접근               | 30 |
|    | 5-22. 블랙 국가별 접근                | 31 |

\* 로그인 5 회 연속 실패 시 10 분간 접속이 차단됩니다.

1 User ID 이메일 형식으로 입력

2 Password 9 자 이상의 문자열, 영문 대소문자포함, 특수문자 포함

ID 및 패스워드를 입력하면 정상적으로 로그인 됩니다.

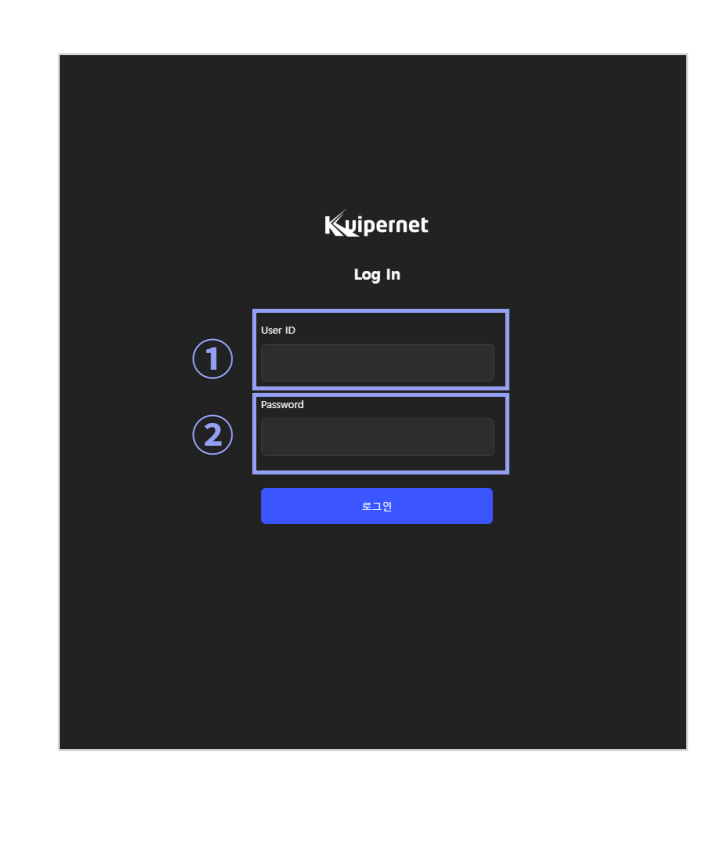

관리 웹에 접속하면 로그인 화면이 표시됩니다.

**I. 로그인** 1-1. 로그인 글로벌 WAF 사용 가이드

l. 로그인

1-2. 로그아웃

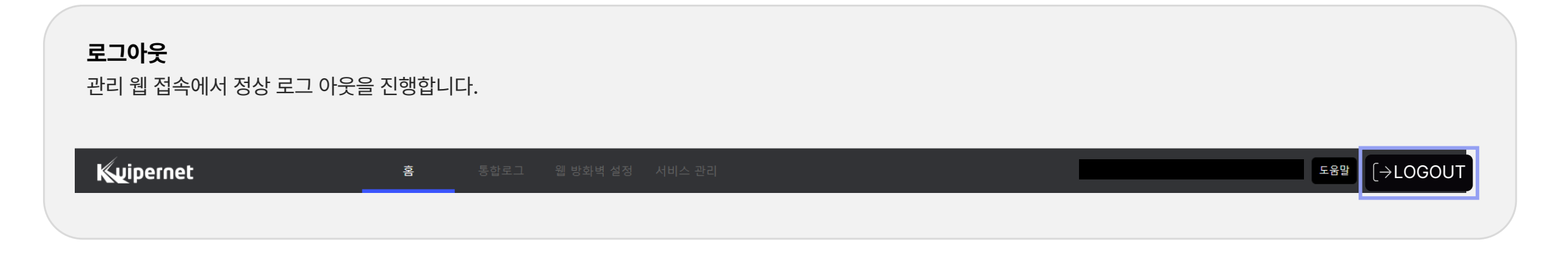

| <b>셰</b><br>사 | <b>션 타임 아웃</b><br>용자가 로그인 후 | 활동을 하지 않으면 10 | 분(600 초) 이후 | 자동 로그이 | 웃이 되며 해당 이력은 감사로그에 남도록 되어 있습니다. |                           |
|---------------|-----------------------------|---------------|-------------|--------|---------------------------------|---------------------------|
| 2             | : 공통                        |               | 세션 타임아웃     | 성공     | 세션 타임 아웃.                       | 2024-06-12 11:03:27.<br>0 |

# Ⅱ. 홈 메뉴

2-1. 통합 에이전트 상태

관리가 가능한 전체 그룹 리스트 및 도메인 리스트 정보, 에이전트 상태를 확인할 수 있습니다.

| Kuipernet    | 홈                   |                       | 서비스 관리     |                           | -       | 으로 로그인이 되어           | 서있습니다. 도움말 [→LOG OUT |
|--------------|---------------------|-----------------------|------------|---------------------------|---------|----------------------|----------------------|
| Doma 그룹명     | ① 그룹 리스트            |                       | <br>타      | 그룹 리스트                    | 에이전트 상태 |                      | 에이전트 상태              |
| 🖶 통합 에이전트 상태 | 번호 그룹명              | 에이전트 정보               | 구분         | 상태 운영시간                   | 명칭      | 탐지 상태 로그             | 수집 블랙 IP 등록          |
|              | 1                   |                       | 리얼서버       | 실행중 00 시간 09 분            |         | Data does not exist. |                      |
|              | 2                   |                       | 리얼서버       | 실행중 00 시간 09 분            |         |                      |                      |
|              | 3                   | 00.70.9L.1D           | 리얼서버       | 실행중 46 시간 43 분            |         |                      |                      |
|              | 4                   |                       | 리얼서버       | 실행중 46 시간 46 분            |         |                      |                      |
|              | ● 도메인 리스트<br>Source | Target<br>Data does n | Not exist. | <b>도메인 리스트</b><br>짜 바로 이동 |         |                      |                      |

- 리얼 서버와 오토 스케일서버를 구분하여 표시됩니다. 3 구분 4 상태 현재 기준 요청 정보, 공격기록 전송을 기준으로 실행 중, 의심, 다운으로 표시됩니다. 5 운영시간 에이전트가 기동 되어 운영되고 있는 시간대를 표시됩니다.
- 동일 서버 여러 개 등록 시 각 서버의 Mac 정보로 표시됩니다. 2 에이전트정보 클라우드 환경의 오토 스케일링 사용시 동일 그룹으로 여러 에이전트가 표시됩니다.
- 1 그룹 명 등록한 서버 명이 표시됩니다. 선택하면 아래 도메인 리스트가 표시됩니다.

| ()] ⊐. | 룹 리스트                   |           | 타입별      | 조회 모두 보기 | \$         |
|--------|-------------------------|-----------|----------|----------|------------|
| 번호     | <ol> <li>그룹명</li> </ol> | 2 에이전트 정보 | ③     구분 | ④ 상태     | 5 운영시간     |
| 1      |                         |           | 리얼서버     | 실행중      | 00 시간 06 분 |

# 등록된 그룹 리스트가 표시됩니다.

Ⅱ. 홈 메뉴 2-2. 그룹 리스트

# Ⅱ. 홈 메뉴

2-3. 도메인 리스트

# 그룹 리스트에서 리스트를 클릭하면 도메인 리스트에 선택된 그룹 리스트 안에 등록된 도메인 리스트가 표시됩니다.

7

| 🕑 도메인 리스트 |          |                       |         |
|-----------|----------|-----------------------|---------|
| 1 Source  | 2 Target | (3) 날짜                | ④ 바로 이동 |
|           |          | 2024-04-28 20:21:03.0 | 이동      |

| 1 Source | 등록한 도메인 정보 |
|----------|------------|
|----------|------------|

- 2 Target 등록된 도메인의 요청을 보낼 목적지 정보
- **3 날짜** 등록 일자
- ④ **바로이동** 웹 방화벽 설정 화면으로 이동

\* 한 개의 그룹에는 여러 개의 도메인 등록이 가능합니다.

- \* 그룹 리스트에 선택한 그룹에 등록된 모든 도메인 리스트가 표시됩니다.
- \* 리스트의 도메인 선택 시, 해당 도메인의 보안 룰셋 설정이 에이전트 상태에 표시됩니다.

# Ⅱ. 홈 메뉴

2-4. 에이전트 상태

# 도메인 리스트에서 리스트를 클릭하면 에이전트 상태에 선택된 도메인 리스트 안에 설정된 보안 룰셋의 상태를 확인할 수 있습니다.

| 에이전트 상태           |       |          |            |
|-------------------|-------|----------|------------|
| 명칭                | 탐지 상태 | 로그 수집    | 블랙 IP 등록   |
| 블랙 Sql 삽입 공격      | 차단    | 로그 수집    | 블랙IP 등록 중지 |
| 블랙 크로스사이트 스크립트 공격 | 차단    | 로그 수집    | 블랙IP 등록 중지 |
| 블랙 Tag 공격         | 차단    | 로그 수집    | 블랙IP 등록 중지 |
| 블랙 요청 메소드         | 차단    | 로그 수집    | 블랙IP 등록 중지 |
| 화이트 IP            | 모니터링  | 로그 수집 중지 | 블랙IP 등록 중지 |
| 블랙 IP             | 차단    | 로그 수집    | 블랙IP 등록 중지 |

# II. 홈 메뉴

2-5. 개별 에이전트

# 좌측 트리 메뉴의 도메인을 선택하면 대시보드에서 현재 사용 중인 도메인 수, 도메인 요청 건수, 총공격 건수 및 공격 현황을 확인할 수 있습니다.

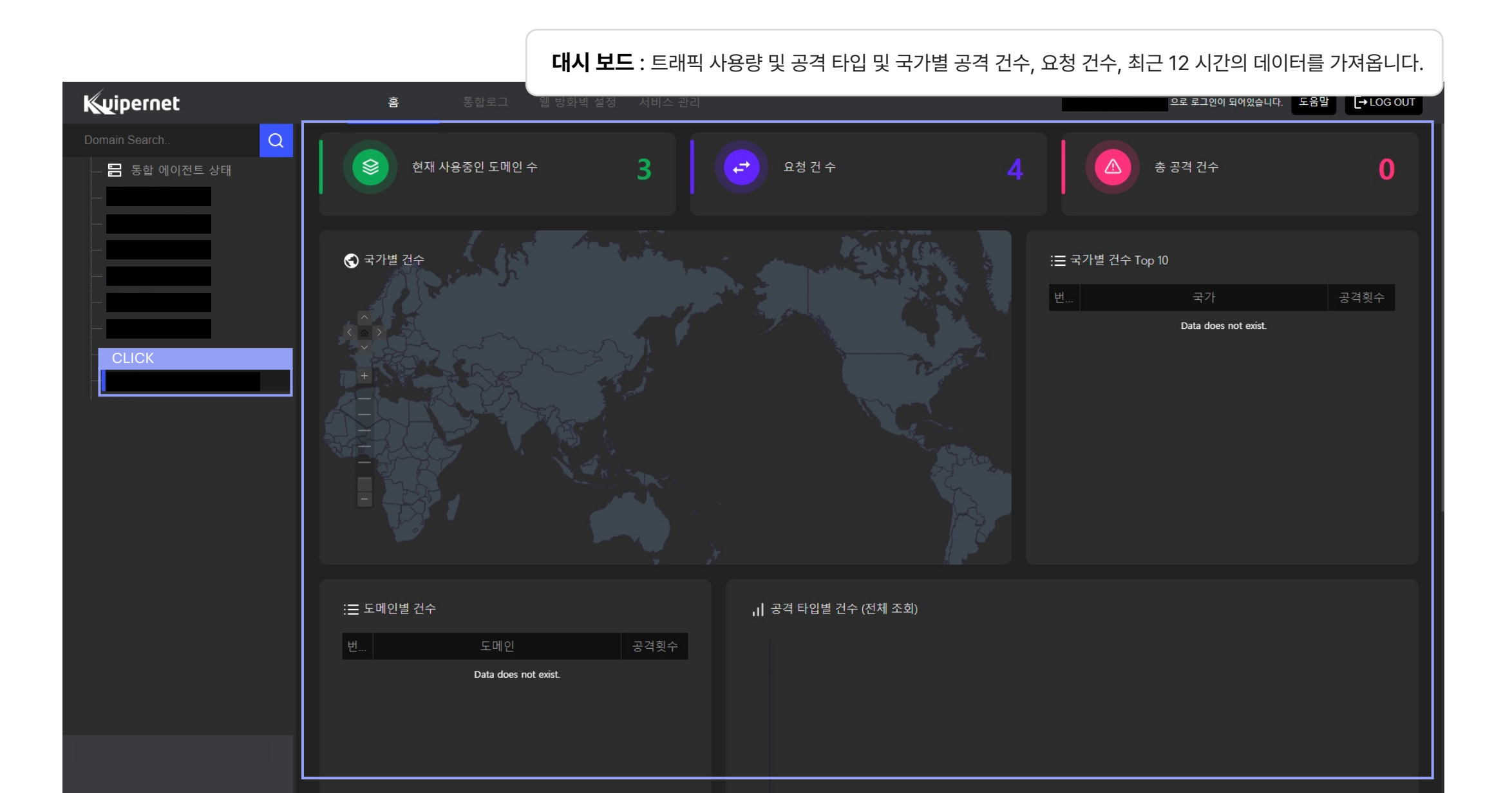

# Ⅲ. 통합 로그

3-1. 대시 보드

# 통합 로그 화면에서는 보안 정책에 의해 탐지 및 차단 된 로그 기록을 확인할 수 있고, 다양한 검색 조건으로 조회할 수 있습니다.

| 음 통합로그 웹 방의백 설정 서비스 관리 요로 보그한데 밖에있습니다. 도움할 [+LOGOUT                                                           |                     |                |                                                                                                    |
|----------------------------------------------------------------------------------------------------|---------------------|----------------|----------------------------------------------------------------------------------------------------|
| ○ (2024-06-13 1328 - 2024-06-13 1337, bbdl: 7 건) 水各 主約(2004) ○ ON ● OF Q 長日五別 C ネ기時 よ長日 POF 引足に 日登起こ 20 Row マ |                     | <u></u> 도메인    | 도메인 정보 표시                                                                                            |
| 1 도메인 2 상태 3 국가 4 메소드 5 공격IP 6 공격타입 7 URL                                                                     | ⑧ 공격값     ⑨ 날짜      | 2 상태           | 보안 설정에 따라 차단 되었는지 모니터링만 된 것인지 확인                                                                     |
| 1 차단 = (NL)Netherlands GET                                                                                    | 2024-06-13 13:57:20 | 0 "            |                                                                                                    |
| 2 차단 III (US)United States GET                                                                                | 2024-06-13 13:46:18 | <u>③</u> 국가    | 공격 IP 문석 국가 표시                                                                                       |
| 3 차단 KR)South Korea POST                                                                                      | 2024-06-13 13:44:14 | ④ 메소드          | 요청 메소드 정보                                                                                            |
| 4 차단 🖾 (KR)South Korea POST                                                                                   | 2024-06-13 13:44:13 |                |                                                                                                    |
| 5 차단 대 (CA)Canada GET                                                                                         | 2024-06-13 13:41:33 | 5 IP           | 고 이 하고 이 이 하는 이 이 하는 이 이 하는 이 이 하는 이 이 하는 이 이 하는 이 이 하는 이 이 하는 이 이 하는 이 이 하는 이 이 하는 이 이 이 하는 이 이 이 이 |
| 6 차단 KD (KR)South Korea POST                                                                                  | 2024-06-13 13:33:14 | <u>⑥</u> 공격 타입 | 위배된 보안 뤀셋 정보 표시                                                                                      |
| 7 차단 152 (KR)South Korea POST                                                                                 | 2024-06-13 13:33:13 |                | 여러 보안 룰셋에 위배된 공격 데이터도 최초 발견 룰셋만 표시                                                                   |
|                                                                                                    |                     | <b>⑦ URL</b>   | 공격 URI 표시                                                                                            |
|                                                                                                    |                     |                |                                                                                                    |
| C 1                                                                                                    |                     | ⑧ 공격 값         | 위배된 공격 값 표시                                                                                          |
|                                                                                                    |                     | 9 날짜           | 공격 년,월,일,시,분,초로 표시                                                                                   |
|                                                                                                    |                     |                |                                                                                                    |

| 로그              | 기본적으로 30 분 동안 표시되며, 원하는 날짜/시간으로 정보를 볼 수 있습니다.         | IP 기반 검색   |
|-----------------|-------------------------------------------------------|------------|
| 자동 조회(20sec)    | ON / OFF는 ON으로 설정 할 경우 20초 마다 로그 기록이 갱신되어 보여줍니다.      | 국가별 및 개수   |
| 통합조회            | 도메인,공격 IP, URI, 공격국가, 메소드 검색을 할 수 있습니다.               | 공격 유형 및 횟수 |
| 초기화             | 검색한 화면에서 처음으로 되돌아 갈 때 사용합니다.                          | 공격 세부 정보   |
| 통합 PDF 리포트 다운로드 | 웹 방화벽 설정 및 보안 정책에 의한 차단 및 탐지된 이력을 통계하여 보고서 형태로 보여줍니다. |            |

## 글로벌 WAF 사용 가이드

Ⅲ. 통합 로그 3-2. 수동 로그 조회

# 통합조회 버튼을 클릭하면 수동 로그 조회 팝업창이 열립니다.

| 2024-06-13 13.08         전 2024-06-13 13.07         한 1h         0h         1h         Q.조회         C 조기회 주 장유지         한 여실 다운로         제목 시 '경색질적 적 호간으로 조회 됩니다.           URI (U)         ····································                                                                                                    | 검색조건            |                                                                                                    |                                                                                                    | <b>?</b> ×                                                                                                    |
|----------------------------------------------------------------------------------------------------|-----------------|----------------------------------------------------------------------------------------------------|----------------------------------------------------------------------------------------------------|----------------------------------------------------------------------------------------------------|
| 관색하고자 하는 URL 데이터 값을 압력합니다.       지승 검색.         · 에시) /index.html       · UR검색증에서 [ / ]만 조회 할 경우 조회가 안됩니다.         · URI (U)       · UR검색증에서 [ / ]만 조회 할 경우 조회가 안됩니다.         · · 에시) head, post       · · · · · · · · · · · · · · · · · · ·                                                                                                    | 2024-06-13 13:0 | 3 📅 2024-06-13 13:37 📅 1h 3h                                                                               | 6h 12h Q 조회 C 초기화 후 창유지 🛃 역                                                                                                    | 비셀 다운로드 🗌 체크 시 "검색결과 제외 조건"으로 조회 됩니다.                                                                                                    |
| 메소드 (M)       검색하고자 하는 메소드 데이터 값을 입력합니다.         ····································                                                                                                    | URI (U)         | 검색하고자 하는 URL 데이터 값을 입력합니다.<br>• 예시) /index.html<br>• URI검색중에서 [ / ]만 조회 할 경우 조회가 안됩니다.                     | 자등 검색<br>도메인 (H) 검색하고자 하는 도메인을 입력합니다. 또는,<br>자동검색에서 수집된 도메인을 클릭하여 조회합니다.                                                                                 | 자동 검색                                                                                                    |
| 공격 값 (V)       검색하고자 하는 메소드 데이터 값을 입력합니다.         • 예시) head, post       · 예시) KR         Head (H)       Head 부분에서 조회를 하고자 하는 데이터값을 입력합니다.         입력합니다.       · · · · · · · · · · · · · · · · · · ·                                                                                                    | 메소드 (M)         | 검색하고자 하는 메소드 데이터 값을 입력합니다.<br>▪ 예시) head, post                                                             | 자동 검색<br>검색하고자 하는 국가코드를 입력합니다. 또는,                                                                                                    | 공격 타입 (T) 검색하고자 하는 공격타입을 입력합니다.<br>또는 자동검색에서 공격한 공격타입을 조회합니다.                                                                                                    |
| Head (H)       Head 부분에서 조회를 하고자 하는 데이터값을<br>입력합니다.       공격 IP (I)       검색하고자 하는 공격 IP를 입력합니다. 또는,<br>자동검색에서 공격한 IP를 클릭하여 조회합니다.       자동 검색…         Body (B)       Body 부분에서 조회를 하고자 하는 데이터값을<br>입력합니다.       관객 여시시 지외 하고자 하는 데이터 값을 입력합니다.       용격<br>(I)       공격 IP (I)       검색하고자 하는 공격 IP를 입력합니다. 또는,<br>자동검색에서 공격한 IP를 클릭하여 조회합니다.       자동 검색…         · · · · · · · · · · · · · · · · · · ·                                                                                                    | 공격 값 (V)        | 검색하고자 하는 메소드 데이터 값을 입력합니다.<br>▪ 예시) head, post                                                             | 국가 코드 (G) 사용검색에서 공격된 국가별 코드를 클릭하여 소외합니다<br>• 예시) KR                                                                                                    |                                                                                                    |
| Body 부분에서 조회를 하고자 하는 데이터값을 입력합니다.<br>의력합니다.<br>ALL ● 차단 ● 모니터링<br>ALL ● 차단 ● 모니터링 | Head (H)        | Head 부분에서 조회를 하고자 하는 데이터값을<br>입력합니다.                                                                       | 공격 IP (I) 검색하고자 하는 공격 IP를 입력합니다. 또는,<br>공격 IP (I) 자동검색에서 공격한 IP를 클릭하여 조회합니다.                                                                             | 자동 검색                                                                                                    |
| ○ ALL ○ 차단 ○ 모니터링       고니터링       이세지) 도메인으도 들어온 승격 중에지 해당 IP인         ○ ALL ○ 차단 ○ 모니터링       그 143                                                                                                    | Body (B)        | Body 부분에서 조회를 하고자 하는 데이터값을<br>입력합니다.                                                                       | 검색에서 제외 하고자 하는 데이터 값을 입력합니다.                                                                                                    | 공격 검색하고자 하는 파라미터 값을 입력합니다.<br>Parameter 또는 자동검색에서 파라미터 값을 클릭하여 조회합니                                                                                                    |
| 상태 ALL : 차단된 로그, 모니터링된 로그를 조회를 합니다.<br>차단 : 차단된 로그만 조회를 합니다.<br>모니터링 : 모니터링 로그만 조회를 합니다.                                                                                                    | 상태              | ● ALL ● 차단 ● 모니터링<br>ALL : 차단된 로그, 모니터링된 로그를 조회를 합니다.<br>차단 : 차단된 로그만 조회를 합니다.<br>모니터링 : 모니터링 로그만 조회를 합니다. | 검색결과에서 제외       · 예시) 노메인으로 늘어온 공격 중에서 해당 ip만 제외하고 로그 기록을 보고싶을 때 입력 값         · 비외하고 로그 기록을 보고싶을 때 입력 값         · 비3000000000000000000000000000000000000 | <ul> <li>◇ - 입력 값은 Enter로 여러값 입력 가능.</li> <li>◇ - 각 조건은 AND 조건.</li> <li>◇ - 동일 조건 항목은 OR 조건.</li> <li>◇ - '검색조건 제외' 방법은 상단 메뉴얼 참고</li> <li>◇ - '자동 검색'란 날짜기준 검색값을 자동 리스트 한다.</li> </ul> |

#### Ⅲ. 통합 로그

3-3. 자동 로그 조회

# 공격 리스트에서 마우스 오른쪽 클릭하면 화이트 IP 등록 / 블랙 IP 등록 / 예외처리 등록 및 현재 클릭된 리스트의 PDF 리포트를 다운로드 기능을 사용 가능하고,

공격 리스트에서 해당 검색 조건들을 추가 / 추가 후 조회 / 제외 후 조회를 할 수 있습니다.

| Kuipernet     |                 | 통합로그 웹 방호                    |                  |        |                        | •         |                | 으로 로그인이 되어있습니다.                       | 도움말 [→LOG OUT    |
|---------------|-----------------|------------------------------|------------------|--------|------------------------|-----------|----------------|---------------------------------------|------------------|
| Domain Search | 218.234.16.19 🕐 | ( 2024-06-13 13:28 ~ 2024-06 |                  |        | 자동 조회(20sec) 🔵 ON 🌘 OF | 날짜        | 2024-06-13 13: | 57:20                                 |                  |
| 🔚 통합 에이전트 로그  | 번호 도메인          | 상태                           | 국가 메소드           | . 공격IP | 공격 타입                  | 국가        | Netherlands    |                                       |                  |
|               | 1               | 차단 🚍 (                       | (NL)Netherlands  |        |                        | 도메인       |                |                                       |                  |
| ↓ ②           | 2               | 차단 📟 (1                      | US)United States |        |                        | 원격지 IP    | •              |                                       |                  |
|               | 3               | 차단 🖾 (                       | (KR)South Korea  |        |                        | URL       | •              |                                       |                  |
|               | 4               | 차단 💌 (                       | (KR)South Korea  |        |                        |           |                | 화이트 IP 등록 블랙                          | 백 IP 등록 예외처리 등록  |
| <b>↓</b>      | 5               | 차단 💌                         | (CA)Canada       |        |                        |           |                |                                       |                  |
|               | 6               | 차단 💌 (                       | (KR)South Korea  |        |                        |           |                | <del>ک</del> ت                        | l인별 PDF 리포트 다운로드 |
|               | 7               | 자난 🗷 (                       | (KR)South Korea  |        |                        | 원격지 IP    | 검색조건에 추가       | 검색조건에 추가(조회)                          | 검색결과에서 제외(조회)    |
| <b>∠</b>      |                 |                              |                  |        |                        | 국가        | 검색조건에 추가       | · · · · · · · · · · · · · · · · · · · | 검색결과에서 제외(조회)    |
|               |                 |                              |                  |        |                        | 도메인       | 검색조건에 추가       | 검색조건에 추가(조회)                          | 검색결과에서 제외(조회)    |
|               |                 |                              |                  |        |                        | 공격 타입     | 검색조건에 추가       | 검색조건에 추가(조회)                          | 검색결과에서 제외(조회)    |
|               |                 |                              |                  |        |                        | URI       | 검색조건에 추가       | 검색조건에 추가(조회)                          | 검색결과에서 제외(조회)    |
|               |                 |                              |                  |        |                        | 메소드       | 검색조건에 추가       | 검색조건에 추가(조회)                          | 검색결과에서 제외(조회)    |
|               |                 |                              |                  |        |                        | 공격 값      | 검색조건에 추가       | 검색조건에 추가(조회)                          | 검색결과에서 제외(조회)    |
|               |                 |                              |                  |        |                        | Parameter | 검색조건에 추가       | 검색조건에 추가(조회)                          | 검색결과에서 제외(조회)    |
|               |                 |                              |                  |        |                        |           |                |                                       |                  |
|               |                 |                              |                  |        |                        |           |                |                                       |                  |
|               |                 |                              |                  |        |                        |           |                |                                       |                  |
|               |                 |                              |                  |        |                        |           |                |                                       |                  |
|               | ¢               |                              |                  |        | 1                      |           |                |                                       |                  |

#### Ⅲ. 통합 로그

3-4. 상세 로그

탐지된 로그를 상세하게 보고 싶을 때 탐지된 리스트에서 해당 항목을 더블 클릭하게 되면 상세보기 팝업 창이 나옵니다.

\* 예외 등록 : 해당 로그가 정상적인 데이터일시 예외 등록 버튼을 클릭하시면 자동으로 웹 방화벽 설정에서 보안 룰셋 오류 예외 처리에 등록됩니다.

| 상세로그                                  |                         |  |
|---------------------------------------|-------------------------|--|
| ①날짜                                   | ① 공격 일시 시간을 표시.         |  |
| ②국가                                   | ② 공격 국가를 표시.            |  |
| ③도메인                                  | ③ 도메인 정보를 표시.           |  |
| ④ Method                              | ④ 요청 Method 를 표시.       |  |
| ⑤원격지 IP                               | ⑤ 공격 IP 정보를 표시.         |  |
| ⑥타입                                   | ⑥ 탐지 된 공격 타입을 표시.       |  |
| ····································· | ⑦ 탐지 된 공격 값을 표시.        |  |
|                                       | ⑧ 탐지 된 Parameter 값을 표시. |  |
| ⑨차단 메시지                               | ⑨ 리스트에 표시된 메시지 정보.      |  |
| ⊚URL                                  | ⑩ 공격 된 URL 를 표시.        |  |
|                                       |                         |  |
| <pre> <sup>①</sup>Head </pre>         | ⑪ 공격 된 Header 정보를 표시.   |  |
|                                       |                         |  |
|                                       |                         |  |
|                                       |                         |  |
|                                       |                         |  |
|                                       |                         |  |
| <sup>®</sup> Body                     | U 중격 된 Body 성모들 표시.     |  |
|                                       |                         |  |

# IV. 웹 방화벽 설정

4-1. 대시보드

# 웹 방화벽 설정 화면에서는 탐지 상태 설정 및 기본 제공하는 보안 패턴 이외에 추가로 사용자가 차단하고자 하는 보안 패턴을 설정할 수 있습니다.

| 홈 통합로그 웹 방화벽 설정 서비스 관리 |                            | 으로 로그인이                     | 되어있습니다. 도움말 【→ LOG OUT |
|------------------------|----------------------------|-----------------------------|------------------------|
| □ ① 에이전트 수신 상태         | ÷ 0                        | <b>글 사용자 보안 물셋</b> [] 물셋 복사 | 🖑 차단레벨 설정 📑 일괄룰셋적용     |
| ② 명칭                   | ③ 보안룰셋 ④ 탐지상태 설정 ⑤ 로그수집 설정 | ⑥ 블랙IP등록 설정 사용자룰 수정         | 사용자룰 삭제 ⑦ 룰셋 RESTORE   |
|                        | 보안 룰셋 모니터링 로그 수집 중지        | 블랙IP 등록 중지                  | 룰셋 RESTORE             |
| 블랙 크로스사이트 스크립트 공격      | 보안 룰셋 모니터링 로그 수집 중지        | 블랙IP 등록 중지                  | 룰셋 RESTORE             |
| 블랙 Tag 공격              | 보안 룰셋 모니터링 로그 수집 중지        | 블랙IP 등록 중지                  | 룰셋 RESTORE             |
| 블랙 요청 메소드              | 보안 룰셋 모니터링 로그 수집 중지        | 블랙IP 등록 중지                  | 룰셋 RESTORE             |
| 화이트 Ib                 | 보안 룰셋 모니터링 로그 수집 중지        | 블랙IP 등록 중지                  | 룰셋 RESTORE             |
| 블랙 IP                  | 보안 룰셋 모니터링 로그 수집 중지        | 블랙IP 등록 중지                  | 룰셋 RESTORE             |

- ① **에이전트 수신 상태** 웹 방화벽 보안 설정 값이 Agent에 정상적으로 동기화 되었는지 상태를 알려줍니다.
- ② 명칭 기본 제공하는 보안 패턴을 보여줍니다.
- ③ 보안 룰셋 웹 방화벽 보안 항목별 정책이 구성되어 있습니다.
- ④ **탐지 상태 설정** 탐지상태가 현재 차단 모드인지 모니터링 모드인지 확인 할 수 있습니다.
- ⑤ **로그 수집 설정** 보안 룰셋 별로 로그 기록을 ON/OFF 할 수 있으며 OFF 할 경우 해당 기록은 남지 않습니다.
- ⑥ 블랙 IP 등록 설정 블랙 IP 등록의 활성화/비활성화 상태를 확인 할 수 있습니다.
- ⑦ **룰셋 RESTORE** 이전에 적용된 보안 룰셋 데이터를 복구 처리됩니다.

# IV. 웹 방화벽 설정

4-2. 탐지 상태 설정

# 웹 방화벽 설정 화면에서는 탐지 상태 설정 및 기본 제공하는 보안 패턴 이외에 추가로 사용자가 차단하고자 하는 보안 패턴을 설정할 수 있습니다.

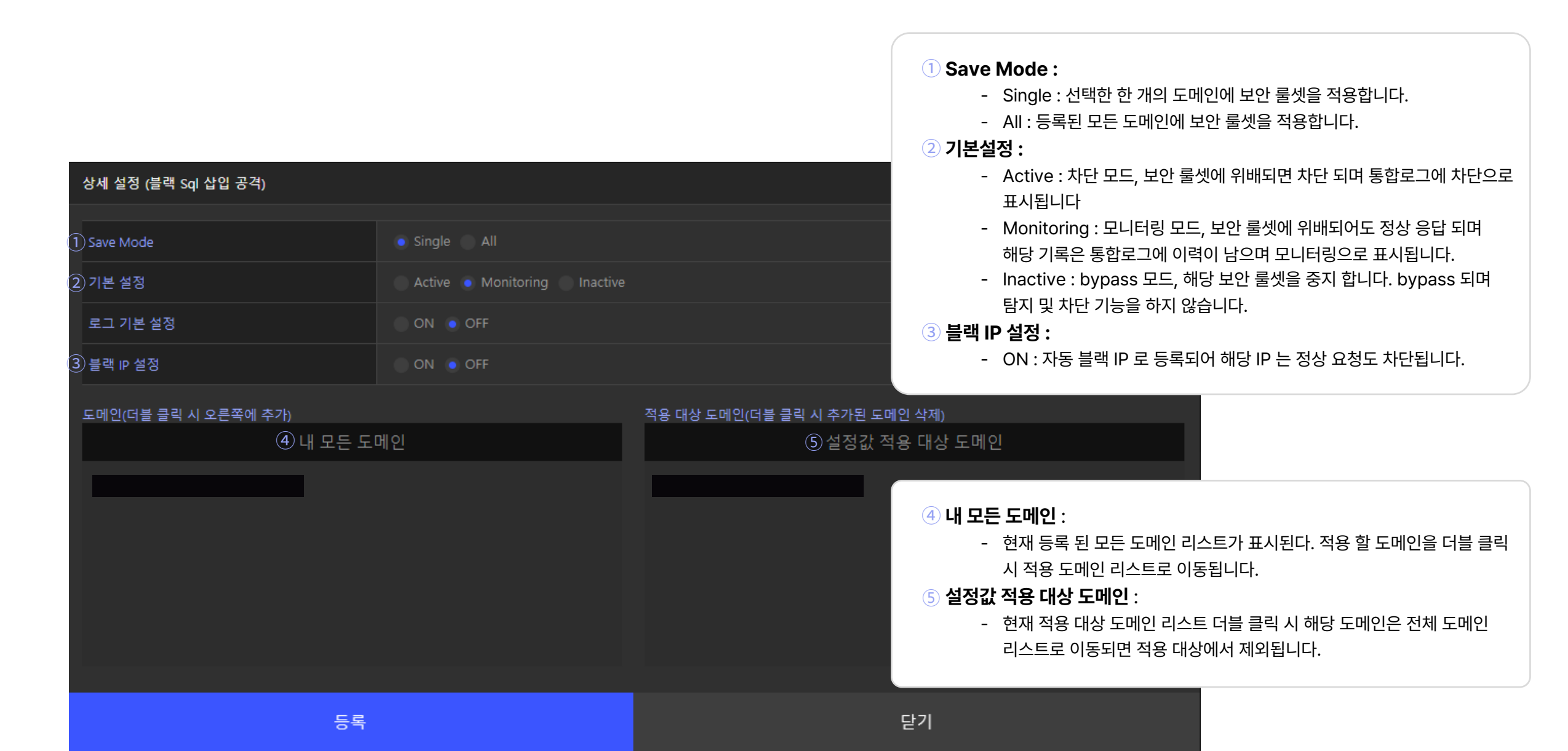

## IV. 웹 방화벽 설정

4-3. 사용자 보안 룰셋 등록

# 제공 하는 기본 룰 셋 외 사용자자가 직접 정의하여 룰 셋 추가 하는 기능입니다. 보안 룰 셋을 추가 하면 해당 정의 이름으로 탐지되어 통합 로그에 표시됩니다.

| 사용자 보안 룰셋()     |          |         |    | ×        |                  |           |
|-----------------|----------|---------|----|----------|------------------|-----------|
|                 |          |         |    |          |                  |           |
| 1)코드명           |          |         |    |          |                  |           |
| 2)구분            | ● 요청 분석  | ● 응답 분석 |    |          |                  |           |
| 3)분석 구분         | 💿 HEAD 🕥 | BODY    |    |          | 1 코드명            | 사용자 룰셋    |
| 4)차단 메시지        |          |         |    |          | ② 구분             | HTTP 로 들  |
|                 |          |         |    |          | ③ 분석 구분          | HTTP 로 들  |
|                 |          |         |    | <b>—</b> | ④ 차단 메시지         | 사용자가 설정   |
| ⑥Method(기본값:공백) |          |         |    |          | 5 OWASP 메시지      | 사용자 등록    |
| /)헤더 필드         |          |         |    |          | ⑥ Method(기본값:공백) | Method 부분 |
|                 |          |         |    |          | ⑦ 헤더 필드          | 설정한 헤더    |
|                 |          |         |    |          |                  |           |
|                 |          |         |    |          |                  |           |
|                 |          |         |    |          |                  |           |
|                 |          |         |    |          |                  |           |
|                 |          |         |    |          |                  |           |
|                 |          |         |    |          |                  |           |
|                 |          |         |    |          |                  |           |
|                 |          |         |    |          |                  |           |
| 등록              |          |         | 닫기 |          |                  |           |

| 1 코드명            | 사용자 룰셋 명칭을 입력 합니다.                       |
|------------------|------------------------------------------|
| 2 구분             | HTTP 로 들어오는 요청 및 응답에 대하여 분석할 부분을 체크 합니다. |
| ③ 분석 구분          | HTTP 로 들어오는 정보 중에서 분석할 부분을 체크 합니다.       |
| ④ 차단 메시지         | 사용자가 설정한 룰셋에 의해 차단 메시지를 설정 합니다.          |
| 5) OWASP 메시지     | 사용자 등록 룰셋으로 차단 될 경우 OWASP 메시지 설정         |
| ⑥ Method(기본값:공백) | Method 부분 설정 기본값은 공백 입니다.                |
| ⑦ 헤더 필드          | 설정한 헤더 필드 값을 감시합니다.                      |
|                  |                                          |

# Ⅳ. 웹 방화벽 설정

4-4. 룰셋 복사

# 서비스 운영/관리를 효과적으로 하기위한 기능으로, 이미 보안 룰셋이 설정되어있는 도메인의 룰셋을 그대로 복사하여 다른 도메인에 적용 하는 기능 입니다.

| 물셋 복사               | ×                    |                                                   |
|---------------------|----------------------|---------------------------------------------------|
| 물셋 리스트              |                      |                                                   |
| 명칭                  | 도메인                  | 1  자츠 트리 메뉴에서 보사 하고자 하느 도메이을 서태 흐 루세 보사 버트을 클리하니다 |
| 🔲 블랙 Sqi 삽입 공격      |                      |                                                   |
| 🔲 블랙 크로스사이트 스크립트 공격 |                      | 2. 복사 하고자 하는 룰셋을 선택 체크합니다.                        |
| 블랙 Tag 공격           |                      | 3. 복사 대상이 되는 도메인을 선택 체크합니다.                       |
| 📃 블랙 요청 메소드         |                      |                                                   |
| 회아트 IP              |                      | 4. 복사 버튼을 클릭하면 해당 룰셋이 복사됩니다.                      |
| 의 블랙 IP             | Data does not exist. | 토 저눼 보니 뜨느 이너 너야 르세요 서태칭여 보니 가느하니다.               |
| р 화이트 업로드 확장자       |                      | 5. 신제 독자 또는 일두 모인 물셋을 선택하여 독자 가능입니다.              |
| 화이트 도메인             |                      |                                                   |
| 🔲 블랙 도메인            |                      |                                                   |
| □ 블랙 확장자            |                      |                                                   |
| □ 블랙 커멘드            |                      |                                                   |
|                     |                      |                                                   |
|                     |                      |                                                   |
| 복사                  |                      |                                                   |

# Ⅳ. 웹 방화벽 설정4-5. 일괄 룰셋 적용

# 각각의 보안 항목에 대하여 전체 설정 값을 변경할 수 있습니다.

| 일괄 룰셋 적용            | ×                                        |                                              |
|---------------------|------------------------------------------|----------------------------------------------|
| 률셋 리스트              | ① 기본 설정 ▲ Active ● Monitoring ■ Inactive | 1 기보 석저                                      |
| 명칭                  | (2) 로그 기본 설정 ON ● OFF                    |                                              |
| 📄 블랙 Sql 삽입 공격      | (3) 블랙 IP 설정 ON ● OFF                    |                                              |
| 🔲 블랙 크로스사이트 스크립트 공격 |                                          | - 차단 모드를 활성화합니다.                             |
| 🔲 블랙 Tag 공격         |                                          | - 보안 정책에 위배된 요청은 차단합니다.                      |
| 📄 블랙 요청 메소드         |                                          | - 차단된 요청 정보는 웹 방화벽 모니터링 로그에서 확인합니다.          |
| 회에트 IP              |                                          | - Monitoring                                 |
| ☐ 블랙 IP             |                                          | - 모니터링 모드로 활성화합니다.                           |
| 회이트 업로드 확장자         |                                          | - ※ 보아 정채에 위바하 요청 정보느 모니터린 로그에서 화이이 가능하지마 차대 |
| 화이트 도메인             |                                          | · · · · · · · · · · · · · · · · · · ·        |
| 🔲 블랙 도메인            |                                          | 기증근 했답니다.                                    |
| 🔲 블랙 확장자            |                                          | - 모든 요성 성모의 내용과 문석 결과들 모니터링 로그에 남깁니나.        |
| - 블랙 커멘드            |                                          | - 일정 기간 웹서버의 요청 정보를 수집하여 악의적인 공격 요청이나 정상 요청  |
|                     |                                          | 구분하여 알맞은 보안 정책 설정을 위해 사용하는 기능입니다.            |
|                     |                                          | - InActive                                   |
| 적용                  | 닫기                                       | - 웹 방화벽 기능을 중지합니다.                           |
|                     |                                          | - 설정된 모든 정책/기능이 중지합니다.                       |
|                     |                                          |                                              |

- \* 차단도 안 하고 로그도 남기지 않습니다. (By-pass)
- ② 로그 기본 설정
  - On 모니터링 로그 기록을 남깁니다.
  - Off 모니터링 로그를 남기지 않습니다.
- ③ 블랙 IP 설정
  - On 해당 룰셋으로 들어오는 공격 IP 에 대하여 자동으로 블랙 IP 로 등록합니다.
  - Off 해당 룰셋으로 들어오는 공격 IP 에 대하여 블랙 IP 로 등록하지 않습니다.

# Ⅳ. 웹 방화벽 설정4-6. 보안 룰셋 등록

# 웹 방화벽 보안 항목별 정책이 구성되어 있습니다. 각 보안 항목별로 사용자 직접 정책을 등록, 수정, 삭제가 가능합니다.

| 상세 데이타 설정                        |              | ×                                 |                                                                                                    |
|----------------------------------|--------------|-----------------------------------|----------------------------------------------------------------------------------------------------|
| 1)상세 타입                          | 블랙 Sql 삽입 공격 | 도메인(더블 클릭 시 아래에 추가)<br>⑤ 내 모든 도메인 | ① <b>상세 타입</b><br>- 등록할 상세 보안 항목을 선택할 수 있습니다.                                                                                                    |
| 2 Regex Data                     |              | 적용 대상 도메인(더블 클릭 시 추가된 도메인 삭제)     | <ul> <li>② Regex Data         <ul> <li>- 등록하고자 하는 룰셋을 등록합니다.</li> <li>- 형식은 Text 또는 Java 정규식을 포함합니다.</li> </ul> </li> <li>③ Status</li> </ul>                                                                           |
|                                  |              | (6) 설정값 적용 대상 도메인                 | <ul> <li>Active : 차단 모드 입니다.</li> <li>Monitoring : 모니터링 모드 입니다.</li> </ul>                                                                                                    |
| 상세 명칭<br>3)Status<br>4)Save Mode |              |                                   | ④ Save Mode - Single : 현재 선택된 도메인에만 등록 합니다 All : 등록된 모든 도메인에 등록 합니다.                                                                                                    |
|                                  | 등록           | 닫기                                | <ul> <li>5 전체 도메인</li> <li>현재 등록 된 모든 도메인 리스트가 표시됩니다.</li> <li>적용 할 도메인을 더블 클릭 시 적용 도메인 리스트로 이동됩니다.</li> <li>6 적용 도메인</li> <li>현재 적용 대상 도메인 리스트 입니다.</li> <li>더블 클릭 시 해당 도메인은 전체 도메인 리스트로 이동되면 적용 대상에서 제외된다.</li> </ul> |

#### 5-1. 블랙 SQL 삽입 공격

#### - 보안 룰셋

공격 난이도가 쉬워 가장 많이 시도 되는 공격입니다. 또한 가장 많은 피해를 입히고 있습니다.

# 필터 대상

| 구분      | 설명        |
|---------|-----------|
| Method  | GET, POST |
| URI     | 모든 항목     |
| Headers | 모든 항목     |
| Body    | 모든 항목     |
| 위험 등급   | 상         |

## 5-2. 블랙 크로스사이트 스크립트 공격

#### - 보안 룰셋

XSS(크로스사이트스크립트)는 스크립트 (JavaScript, VBScript, Flash, ActiveX, XML/XSL, DHTML 등)삽입 공격을 하여 피해를 발생시키는 공격입니다. 또한, 공격 방식이 다양한 형태로서, 다른 공격들과 혼합 형태로 많이 이용되어 그 위험성과 피해가 매우 큰 해킹 기법입니다.

# 필터 대상

| 구분      | 설명        |
|---------|-----------|
| Method  | GET, POST |
| URI     | 모든 항목     |
| Headers | 모든 항목     |
| Body    | 모든 항목     |
| 위험 등급   | 상         |

# 5-3. 블랙 Tag 공격

#### - 보안 룰셋

XSS 변형 형태로 각종 태그를 활용한 공격입니다. 피싱, 파밍 공격에 많이 활용됩니다.

# 필터 대상

| 구분      | 설명        |
|---------|-----------|
| Method  | GET, POST |
| URI     | 모든 항목     |
| Headers | 모든 항목     |
| Body    | 모든 항목     |
| 위험 등급   | 상         |

# 5-4. 블랙 요청 메소드

#### - 보안 룰셋

HTTP 요청가운데 GET, POS 를 제외한 Method 를 기본 차단합니다.

 PUT/DELETE 메서드가 허용된 경우 소스 수정, 삭제가 가능해 심각한 피해가 발생됩니다.

| 구분      | 설명        |
|---------|-----------|
| Method  | GET, POST |
| URI     | 모든 항목     |
| Headers | 모든 항목     |
| Body    | 모든 항목     |
| 위험 등급   | 상         |

#### 5-5. 화이트 IP

#### - 보안 룰셋

특정 IP 를 화이트 IP 에 등록하면, 해당 IP 는 모든 차단 정책에서 제외되는 기능입니다.

■ IP 기반으로 접근을 제어합니다.

# 필터 대상

| 구분      | 설명        |
|---------|-----------|
| Method  | GET, POST |
| URI     | 모든 항목     |
| Headers | 모든 항목     |
| Body    | 모든 항목     |
| 위험 등급   | 상         |

#### 5-6. 블랙 IP

#### - 보안 룰셋

특정 IP 를 블랙 IP 에 등록하면, 해당 IP 를 통한 접근을 모두 차단하는 기능입니다.

- 공격 기록에서 바로 블랙 IP 등록이 가능합니다.
- 블랙 IP 등록 시 모니터링 모드에서 차단됩니다.

| 구분      | 설명        |
|---------|-----------|
| Method  | GET, POST |
| URI     | 모든 항목     |
| Headers | 모든 항목     |
| Body    | 모든 항목     |
| 위험 등급   | 상         |

#### 5-7. 화이트 업로드 확장자

#### - 보안 **룰**셋

등록된 파일 확장자 목록 기반으로 등록되지 않은 파일에 대한 업로드를 차단하는 기능입니다. 기본적으로 화이트 업로드 확장자에 등록하지 않은 모든 파일의 생성(복사, FTP, 업로드)을 차단합니다. 이는 치명적인 피해를 줄 수 있는 트로이목마, web shell 등과 같은 실행 코드의 유입을 막고자 하기 때문입니다.

## 5-8. 화이트 도메인

#### - 보안 룰셋

화이트 도메인에 특정 도메인을 등록하면, 요청 HTTP Header 중 referer header 의 값을 검사하여 해당 도메인을 경유한 요청을 모든 접근을 허용합니다. 입력 예시는 다음과 같습니다. http://www.test.com(X), www.test.com(o)

# 필터 대상

| 구분      | 설명        |
|---------|-----------|
| Method  | GET, POST |
| URI     | 모든 항목     |
| Headers | 모든 항목     |
| Body    | 모든 항목     |
| 위험 등급   | 상         |

| 구분      | 설명        |
|---------|-----------|
| Method  | GET, POST |
| URI     | 모든 항목     |
| Headers | 모든 항목     |
| Body    | 모든 항목     |
| 위험 등급   | 상         |

#### 5-9. 블랙 도메인

#### - 보안 룰셋

블랙 도메인에 특정 도메인을 등록하면, 해당 도메인을 경유한 모든 요청을 차단합니다.

■ 블랙 리스트 정책으로 해당 도메인을 통한 모든 접근을 차단합니다.

# 5-10. 블랙 확장자

#### - 보안 룰셋

웹 서버의 내부 파일에 대한 접근 권한이 잘못되어 있을 경우 악의적인 접근으로 인한 피해를 입을 수 있습니다. URL 검사 기반으로 URL 의 확장자를 검사하여 등록된 확장자의 접근을

차단합니다.

요청하지 말아야 하는 블랙 확장자 리스트가 기본적으로 등록 되어있습니다.

# 필터 대상

| 구분      | 설명        |
|---------|-----------|
| Method  | GET, POST |
| URI     | 모든 항목     |
| Headers | 모든 항목     |
| Body    | 모든 항목     |
| 위험 등급   | 상         |

| 구분      | 설명        |
|---------|-----------|
| Method  | GET, POST |
| URI     | 모든 항목     |
| Headers | 모든 항목     |
| Body    | 모든 항목     |
| 위험 등급   | 상         |

# 5-11. 블랙 커맨드

#### - 보안 룰셋

웹 서버를 통하여 OS 명령어를 실행하는 공격을 차단하는 기능입니다.

• 요청 URL 을 검사하여 OS shell 명령어를 탐지하면 차단합니다.

# 필터 대상

| 구분      | 설명        |
|---------|-----------|
| Method  | GET, POST |
| URI     | 모든 항목     |
| Headers | 모든 항목     |
| Body    | 모든 항목     |
| 위험 등급   | 상         |

# 5-12. 블랙 인코딩

#### - 보안 룰셋

요청 URL 검사하여 변환된(인코딩) 문자열을 통한 공격을 탐지하여 차단합니다. Encoding 된 문자열 요청을 허용해 줄 경우의 문제점은 해커들이 SQL Injection /XSS 공격을 시도할 시 IDS/IPS/WAF 등의 보안 장비를 우회하기 위해서 공격 구문을 인코딩하여 요청합니다. 코딩 된 공격 문자열을 통해 웹 서버의 오류를 유발하고 오류 응답 값을 통해 대상 웹 서버의 취약점을 찾아내어 해킹을 시도합니다.

| 구분      | 설명        |
|---------|-----------|
| Method  | GET, POST |
| URI     | 모든 항목     |
| Headers | 모든 항목     |
| Body    | 모든 항목     |
| 위험 등급   | 상         |

# 5-13. 블랙 명령 실행

#### - 보안 룰셋

웹 서버 요청 데이터에 포함시켜 명령어를 실행하는 공격 방식을 차단합니다.

# 5-14. 블랙 프로딩

#### - 보안 룰셋

요청 URL 검사를 통한 풋프린트 및 웹 프로브 시도의 정보 공개를 방지합니다.

# 필터 대상

| 구분      | 설명        |
|---------|-----------|
| Method  | GET, POST |
| URI     | 모든 항목     |
| Headers | 모든 항목     |
| Body    | 모든 항목     |
| 위험 등급   | 상         |

| 구분      | 설명        |
|---------|-----------|
| Method  | GET, POST |
| URI     | 모든 항목     |
| Headers | 모든 항목     |
| Body    | 모든 항목     |
| 위험 등급   | 상         |

## 5-15. 블랙 코드 삽입

#### - 보안 룰셋

이미 웹 서버에 상주한 악의적인 WebShell 을 실행하지 못하게 하는 기능입니다.

- WebShell 에 주로 사용되는 POST 파라미터 값이 기본적으로 등록
- 되어있습니다.
- POST 파라미터에 등록된 정책의 값이 넘어오면 차단합니다.
- POST 차단 방법 HTTP body 데이터에 WebShell 을 컨트롤 하기 위한 파라미터 값을 가지고 접근을 시도할 경우, 이를 감지하고 차단합니다.

# 필터 대상

| 구분      | 설명        |
|---------|-----------|
| Method  | GET, POST |
| URI     | 모든 항목     |
| Headers | 모든 항목     |
| Body    | 모든 항목     |
| 위험 등급   | 상         |

# 5-16. 블랙 윈도우 디렉터리 및 파일

#### 보안 룰셋

서버 정보, 백업 파일, 환경 설정 파일, 기본 샘플 페이지, 데이터를 획득하기 위한 웹 서버 요청 데이터를 통한 공격을 차단합니다.

# 필터 대상

| 구분      | 설명        |
|---------|-----------|
| Method  | GET, POST |
| URI     | 모든 항목     |
| Headers | 모든 항목     |
| Body    | 모든 항목     |
| 위험 등급   | 상         |

## 5-17. 블랙 단어

#### - 보안 룰셋

자동 글 등록 봇 또는 악성 유해 글(게임, 욕설, 광고)을 차단하기 위한 기능입니다.

- 관리자가 지정 단어를 등록하여 차단합니다.
- POST 파라미터로 넘어오는 값만 필터링이 가능합니다.
- GET 파라미터는 검사를 하지 않습니다.

# 필터 대상

| 구분      | 설명        |
|---------|-----------|
| Method  | GET, POST |
| URI     | 모든 항목     |
| Headers | 모든 항목     |
| Body    | 모든 항목     |
| 위험 등급   | 상         |

# 5-18. 블랙 에이전트

#### - 보안 룰셋

User-agent 라는 헤더 필드를 통해 전달되는 웹 크롤러와 같은 봇을 차단합니다. ■ 관리자가 지정 웹 크롤러와 봇을 등록하여 차단합니다.

| 구분      | 설명        |
|---------|-----------|
| Method  | GET, POST |
| URI     | 모든 항목     |
| Headers | 모든 항목     |
| Body    | 모든 항목     |
| 위험 등급   | 상         |

## 5-19. 블랙 민감 정보

#### - 보안 룰셋

응답 데이터 주민번호, 전화번호, 카드 번호와 같은 주요 개인정보가 포함 된 데이터가 있으면 차단됩니다.

# 필터 대상

| 구분      | 설명        |
|---------|-----------|
| Method  | GET, POST |
| URI     | 모든 항목     |
| Headers | 모든 항목     |
| Body    | 모든 항목     |
| 위험 등급   | 상         |

## 5-20. 블랙 SSRF

#### - 보안 룰셋

서버의 직접적인 접근이 제한된 서버의 자원에 접근하여 외부로 데이터 유출 및 서버 오동작을 유발하는 공격을 차단합니다.

| 구분      | 설명        |
|---------|-----------|
| Method  | GET, POST |
| URI     | 모든 항목     |
| Headers | 모든 항목     |
| Body    | 모든 항목     |
| 위험 등급   | 상         |

# 5-21. 화이트 URL 접근

특정 URL에 대하여 사용자 접근을 허용합니다. 특정 URL에 특정 IP 만 접근할 수 있도록 설정할 수 있습니다.

| 구분      | 설명        |
|---------|-----------|
| Method  | GET, POST |
| URI     | 모든 항목     |
| Headers | 모든 항목     |
| Body    | 모든 항목     |
| 위험 등급   | 상         |

- 등록
- **1. URL** : 접근을 허용할 URI 를 입력합니다.
- **2. Remote IP** : 입력한 URI 의 접근을 허용 할 IP 를 입력합니다.
- 3. Status : 기본 설정 차단(Active)/ 기능 중지(InActive)를 선택합니다. (활성화 : Active, 비활성화 : Inactive)
- Save Mode : 보안 룰셋 적용 대상 도메인을 선택합니다.
   (single : 선택한 도메인만 적용, All : 등록된 도메인 전부 적용)

| 화이트 URL 상세 데이타 설정 |          | ×                             |
|-------------------|----------|-------------------------------|
| URI               |          | 도메인(더블 클릭 시 아래에 추가)           |
| Remote IP         |          | 내 모든 도메인                      |
| Status            |          |                               |
| Save Mode         |          |                               |
|                   |          |                               |
|                   |          | 적용 대상 도메인(더블 클릭 시 추가된 도메인 삭제) |
|                   |          | 설정값 적용 대상 도메인                 |
|                   |          |                               |
|                   |          |                               |
|                   | 55<br>55 | 닫기                            |
|                   |          |                               |
|                   |          |                               |
|                   |          |                               |

# 5-22. 블랙 국가별 접근

접근을 차단 및 허용할 해외 국가를 선택합니다. 요청 정보를 통해 해외에서 원치 않은 접근이 확인된 경우 특정 국가의 접근을 차단할 수 있습니다.

| 블랙 국가별 접근                             |   |       | ×                    |
|---------------------------------------|---|-------|----------------------|
|                                       |   |       |                      |
| 비적용 대상                                |   | 적용 대상 |                      |
| Code Name                             |   | Code  |                      |
| 🔲 🎫 VA Holy See (Vatican City State)  |   |       |                      |
| 🔲 💻 BO Bolivia                        |   |       |                      |
| 🗌 🗮 UY Uruguay                        |   |       |                      |
| 🔲 🐗 DM Dominica                       | , |       |                      |
| U VC Saint Vincent and the Grenadines |   |       |                      |
| 🔲 🗊 BB Barbados                       | < |       | Data does not exist. |
| 🔲 🎫 KY Cayman Islands                 |   |       |                      |
| 🔲 🛅 VG Virgin Islands, British        |   |       |                      |
| AG Antigua and Barbuda                |   |       |                      |
| D PE Peru                             |   |       |                      |
| 🗌 📧 KN Saint Kitts and Nevis          |   |       |                      |
|                                       |   |       |                      |
|                                       |   |       |                      |
| 수정                                    |   |       |                      |

- **1. 비적용 대상** : 허용할 해외 국가
- **2. 적용 대상** : 차단할 해외 국가

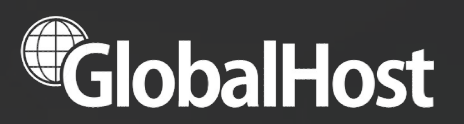

| TEL     | 02-6091-1180 (내선1)   |
|---------|----------------------|
| MAIL    | sales@kcinfra.co.kr  |
| WEBSITE | www.globalhost.co.kr |

Copyright2024 Globalhost All rights Reserved.

# WAF 보안 관련 서비스

글로벌 웹방화벽 서비스 https://www.globalhost.co.kr/waf\_service

24시 보안관제 서비스 https://www.globalhost.co.kr/global\_security